## Инструкция по установке мобильного приложения (Android).

#### Этап 1. Требования для запуска ПО.

- 1. Наличие мобильного телефона подключенного к сети Интернет. Рекомендуемые минимальные системные ресурсы на телефоне:
- Операционная система: Android 11.0 и выше.
- Оперативная память: 6Гб и больше.

#### Этап 2. Установка приложения «TechnadzorPRO».

- 1. Скачайте и установите приложение TechnadzorPRO.
- 2. Перейдите по ссылке или отсканируйте QR-код.

https://play.google.com/store/apps/details?id=setl\_group.technadzor\_pro

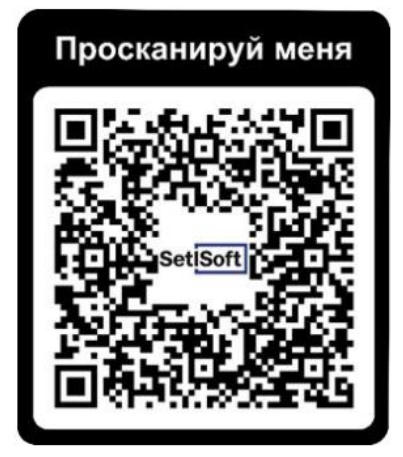

- 1. Нажмите «Установить».
- 2. После загрузки нажмите «Открыть».
- 3. Нажмите «Далее».
- 4. Нажмите «Начать тестирование».

## Этап 3. Открытие приложения «TechnadzorPRO».

1. Введите код вашей компании и нажмите подтвердить.

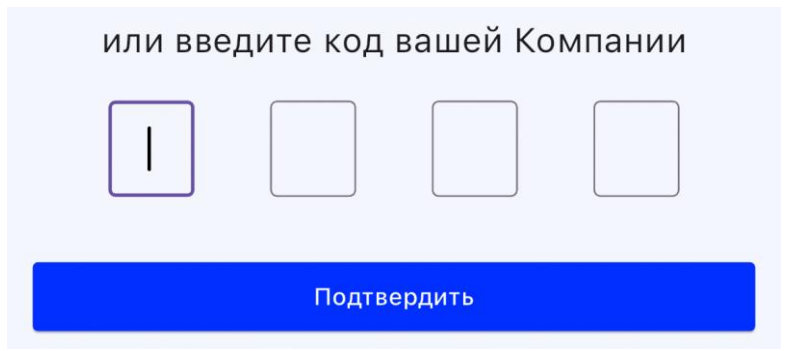

- 2. Введите логин и пароль.
- 3. Нажмите «Войти»

| Логин  | $\leftarrow$ |   |
|--------|--------------|---|
| Пароль | $\leftarrow$ | Ø |
|        |              | • |

## Этап 4. Добавление отклонений.

1. Выберите объект

| =    | Поиск объекта                   |      |
|------|---------------------------------|------|
|      |                                 |      |
| 0    | ет данных                       |      |
| Новь | і объект от 14.10.2029 11:32:42 |      |
|      | 6                               |      |
|      |                                 |      |
| YK " |                                 |      |
| A.K. |                                 |      |
|      |                                 | 12 m |

2. Нажмите на синхронизацию, выберите корпус-секцию и нажмите на кнопку в верхнем, правом, углу.

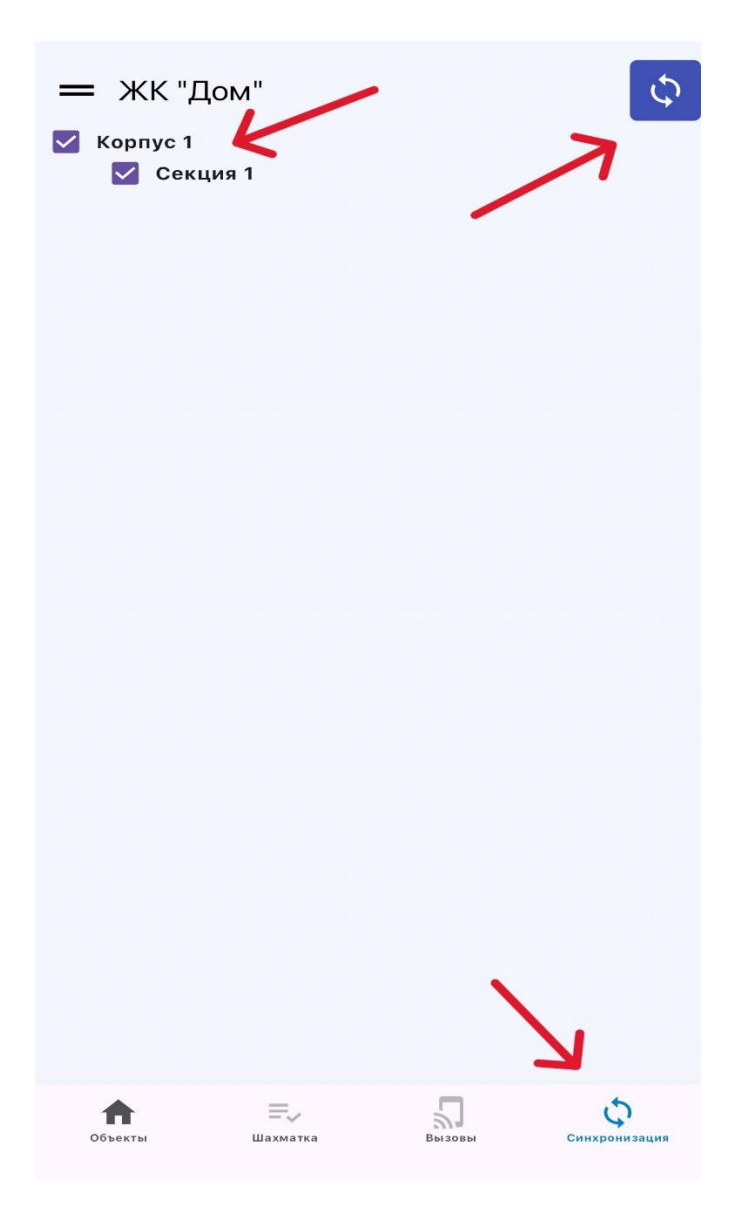

3. После синхронизации, для перехода в шахматку необходимо нажать в соответствующую кнопку.

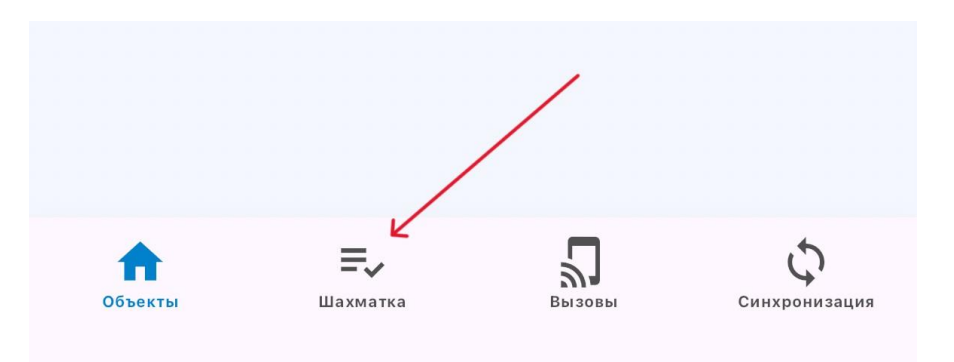

- ЖК "Дом" Ħ — Ξ Корпус 1 Актуализация 11.12.2024 Секция 1 ΦЛ ΦД к 4 3 2 1 Тэ 20% к Э 045 047 508 412 055 061 064 066 477 460 44 Конструкция цокольного этажа, в т.ч. приямки, крыльца, пандус 055. Бетонирование монолитных стен и колонн подвала Бетонирование монолитных перекрытий подвала 508. Бетонирование фундаментов под колонны 477. Бетонирование лестниц (надземная часть) Бетонирование монолитных стен, колонн Бетонирование монолитных перекрытий 044. Основание под бетонную подготовку 047. Бетонирование ростверков 412. Бетонирование лестниц 045. Бетонная подготовка 460. Монолитный пояс Каркас монолитный 061. 064. 066.
- 4. Выберите нужную вам работу и этаж, на котором хотите добавить отклонения.

В открывшемся окне указаны три типа контроля.

- 5. Выберите тип контроля «Приемочный».
- 6. Нажмите на плюс в нижней части экрана, чтобы добавить отклонения.

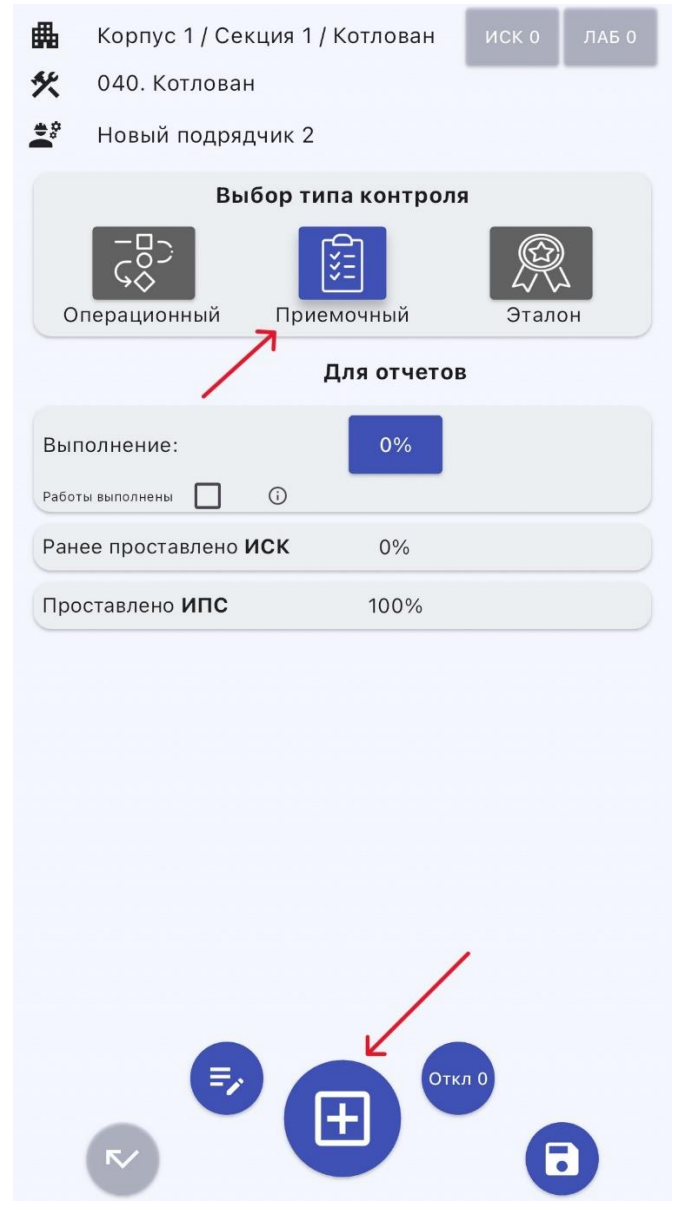

- 7. Выберите уровень помещения и комнаты.
- 8. Укажите комментарий вручную или выберите из предложенных.
- 9. Сделайте фотофиксацию с помощью камеры или выберите из галереи, укажите графические замечания, если надо.
- 10.Выберите дату устранения.

| Добавление отклонения        |                       |                             |
|------------------------------|-----------------------|-----------------------------|
|                              | Выберите локацию      |                             |
|                              | Техническое помещение | •                           |
|                              | Помещение             | •                           |
| Коммента                     | рий                   | /                           |
| Введите комментарий<br>Объем |                       |                             |
| Добавить ф                   | отографию             | Выберите дату<br>устранения |
|                              | <b>to</b>             | 11.12.2024                  |
|                              |                       | Сохранить                   |

## 11. Нажмите «Сохранить».

| Добавить фотографию | Выберите дату<br>устранения |
|---------------------|-----------------------------|
| Ť <b>O</b> I        | 11.12.2024                  |
|                     | Сохранить                   |
|                     |                             |

# Этап 4. Проставление факта.

1. Нажмите на строку «Выполнение».

| Выбор типа контроля    |                       |        |
|------------------------|-----------------------|--------|
| Сперационный           | ()<br>)<br>Приемочный | Эталон |
|                        | Для отчет             | ОВ     |
| Выполнение:            | 20%                   | K      |
| Работы выполнены       | <b>i</b>              |        |
| Ранее проставлено И    | СК 0%                 |        |
| Проставлено <b>ИПС</b> | 100%                  |        |
|                        |                       |        |

2. Введите значение вручную или выберите из предложенных.

| 0%        | 10%  | 20% |
|-----------|------|-----|
| 30%       | 40%  | 50% |
| 60%       | 70%  | 80% |
| 90%       | 100% |     |
| Ввести: 0 |      |     |

Если при проставлении факта вы указали, что работы приняты не полностью, то надо указать причину в виде комментария.

- 3. Нажмите «Сохранить» в правом, нижнем, углу.
- 4. Нажмите «Назад» в левом, верхнем, углу.

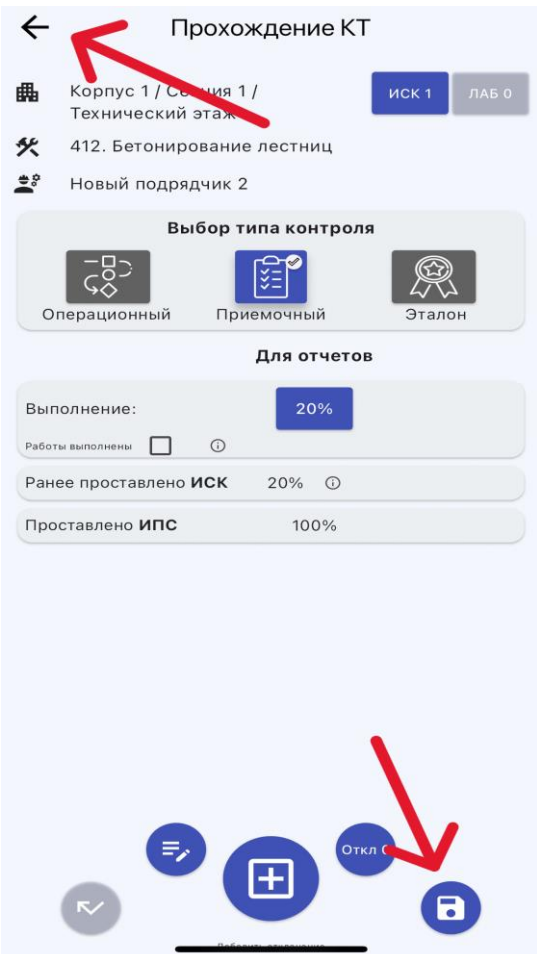

5. Выберите «Объекты» в левом, нижнем, углу.

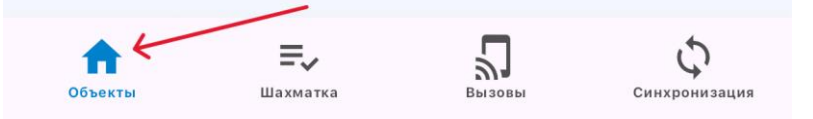

6. Выполните синхронизацию, для отправки данных.

| <ul> <li>О Актуализация: 11.12</li> <li>ЖК "Дом"</li> <li>Есть неотправленные данные</li> </ul> | .2024      |
|-------------------------------------------------------------------------------------------------|------------|
| — ЖК "Дом" ✓ Корпус 1 ✓ Секция 1                                                                | (j)<br>(¢) |